## Création des cercles

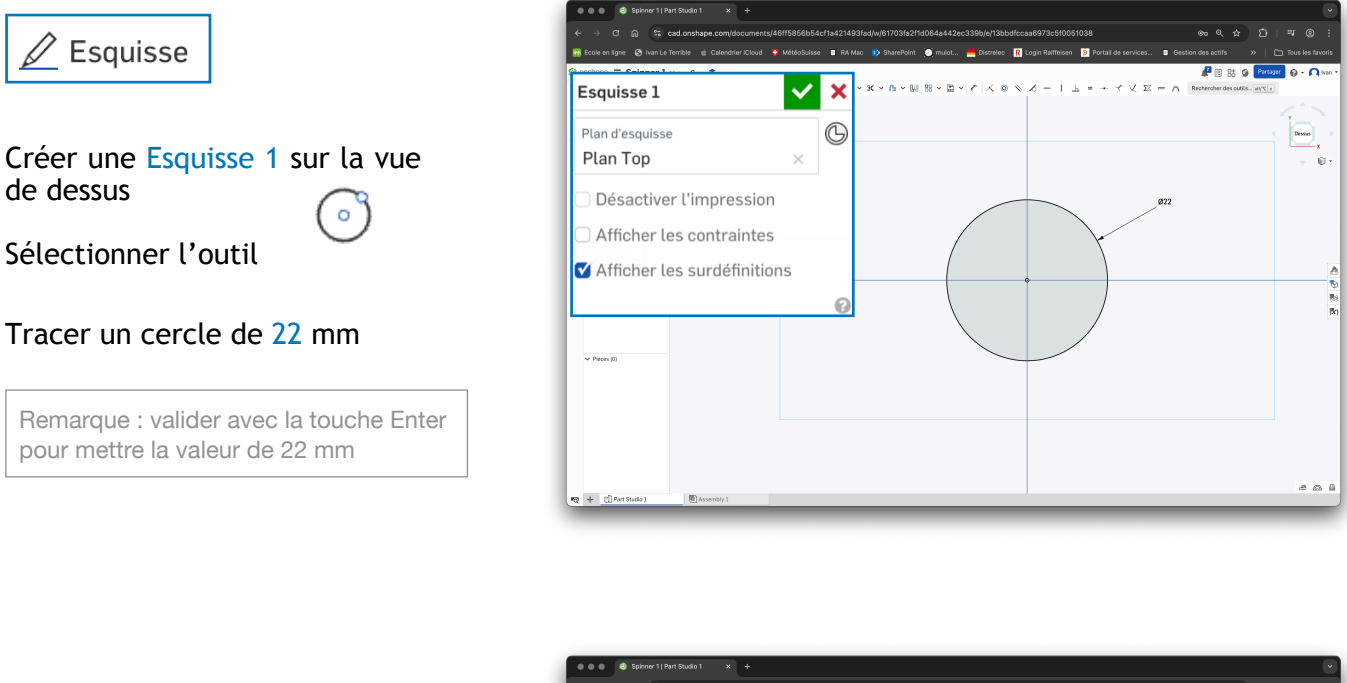

# Tracer un deuxième cercle d'environ 32 mm

Remarque : ne pas valider avec la touche , le cercle reste en bleu

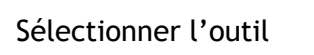

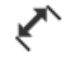

Définir une distance de 5 mm entre les bords des cercles

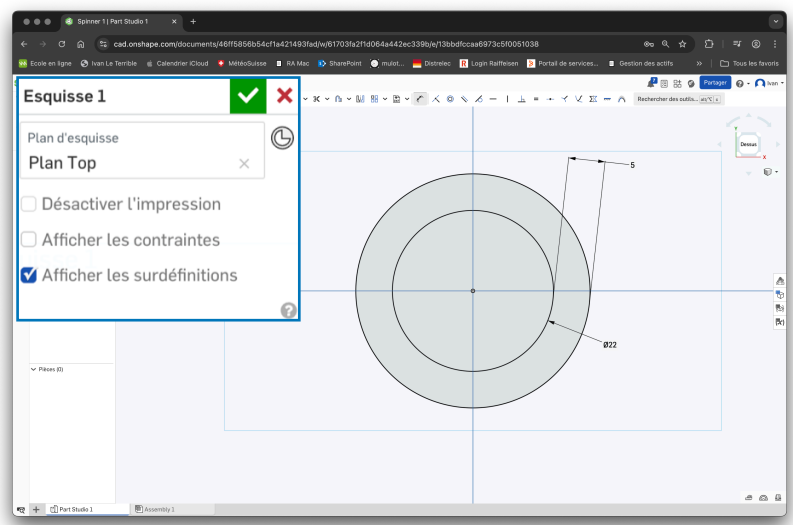

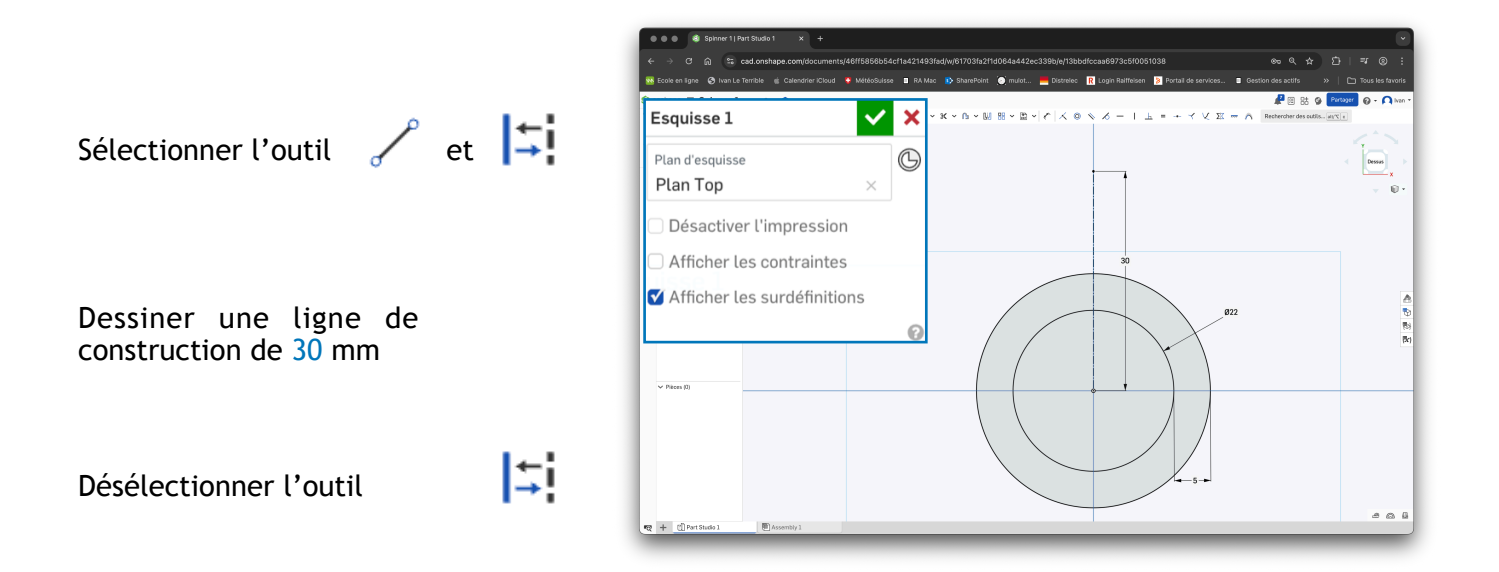

### Tracer un cercle d'environ 20 mm

Remarque : ne pas valider avec la touche, le cercle reste en bleu

### Sélectionner l'outil de contrainte

Sélectionner le bord du cercle d'environ 20 mm

Sélectionne le bord du cercle de 22 mm

Remarque : le cercle d'environ 20 mm prend la dimension du cercle de 22 mm

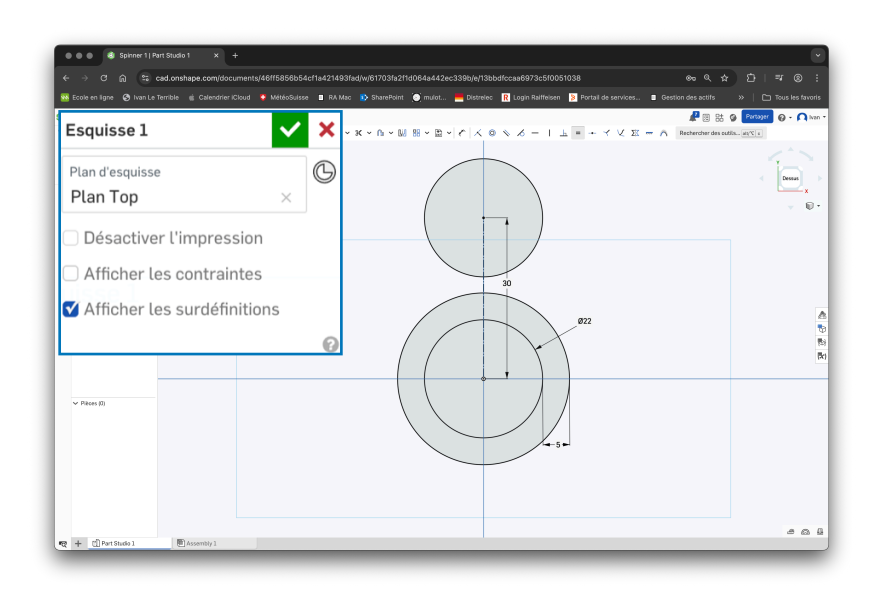

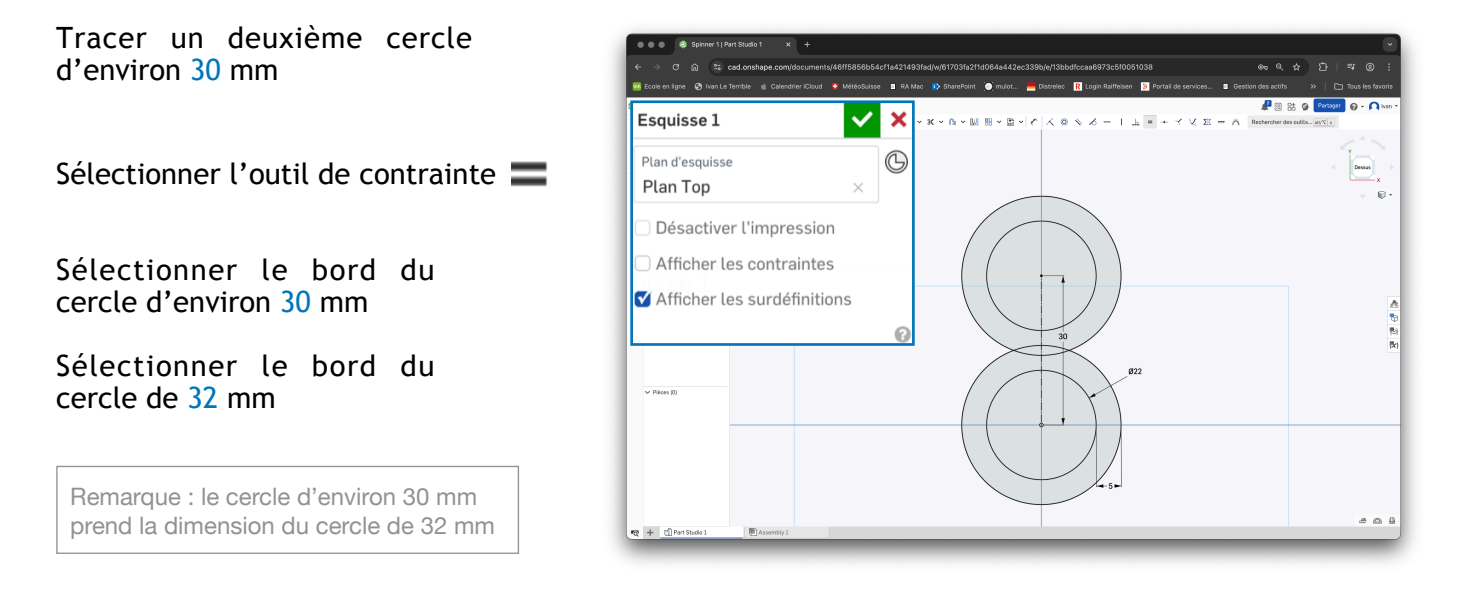

Sélectionner l'outil 🦯

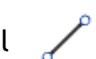

#### Tracer des lignes qui relient les bords des cercles de 22 et de 32 mm

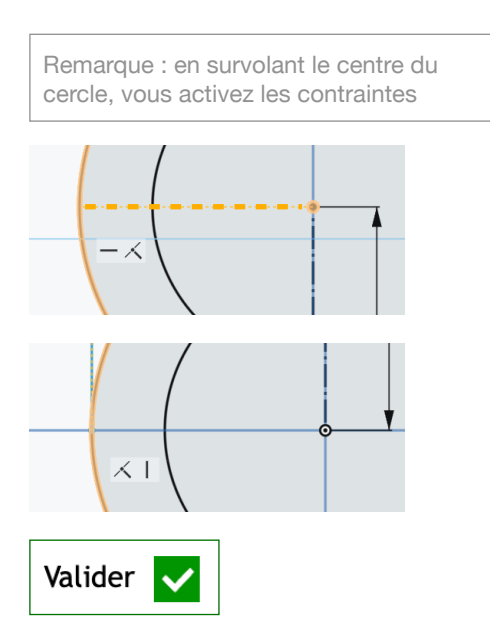

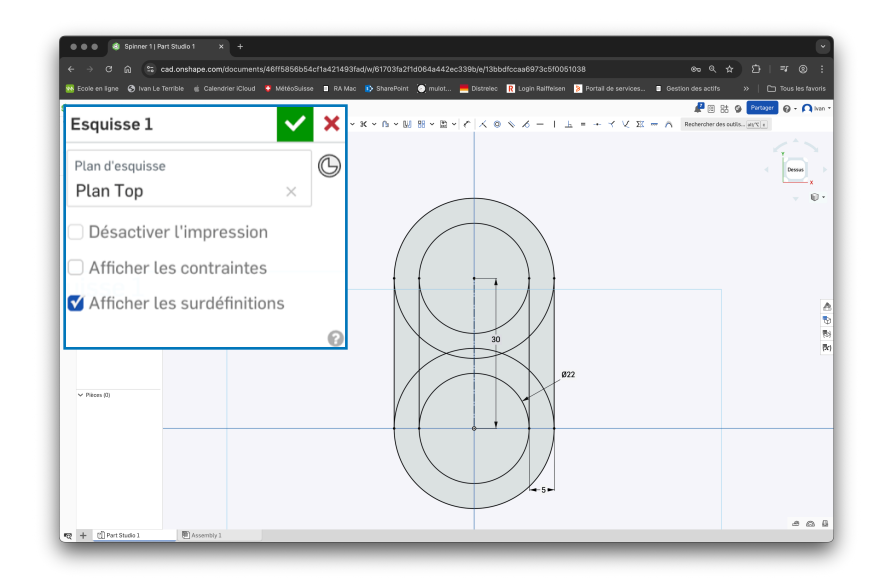

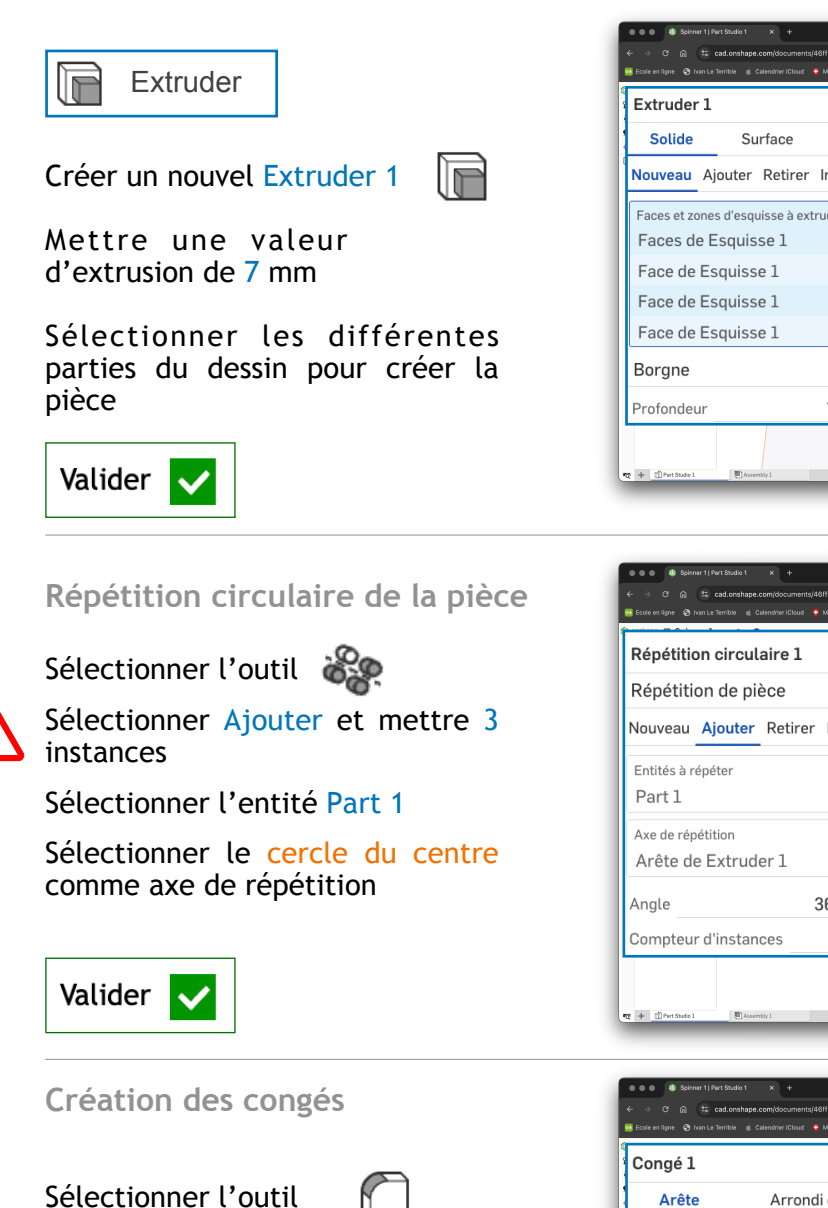

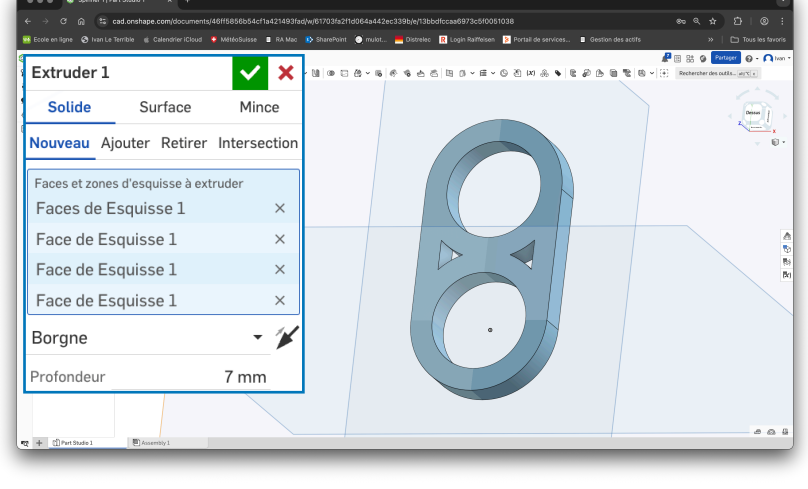

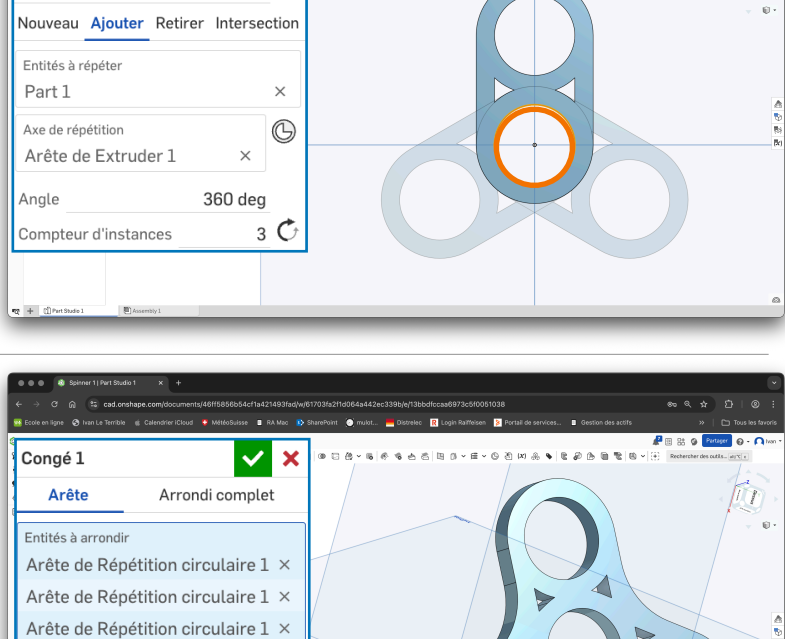

× 🗸

Sélectionner Arête et mettre un rayon de 20 mm

Sélectionner les arêtes à arrondir

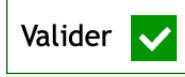

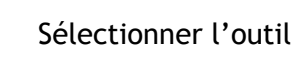

ıtil 🕻

Sélectionner Arrondi complet

Sélectionner les 2 faces de la pièce

Pour la face à arrondir, sélectionner le côté de la pièce

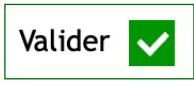

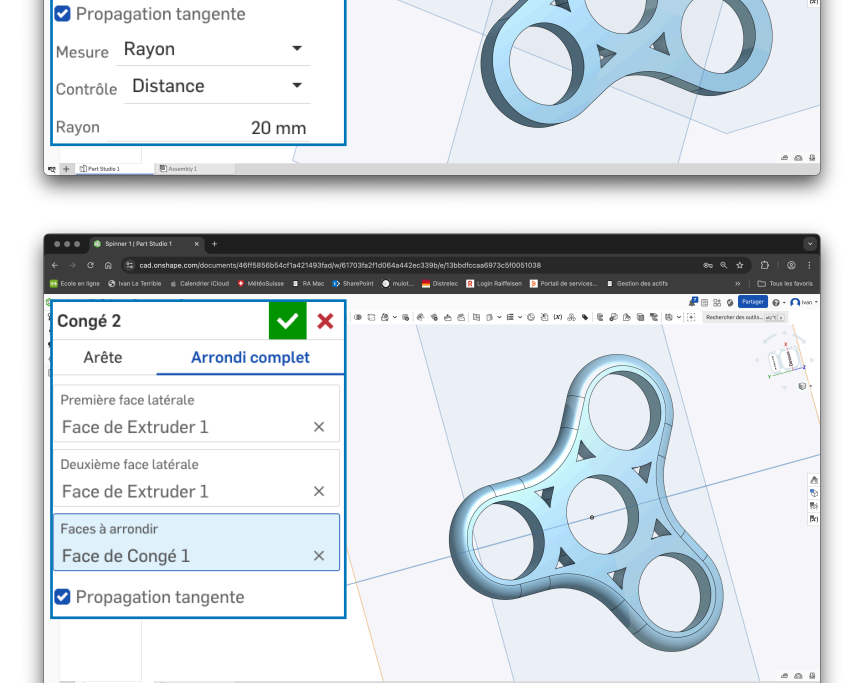